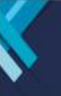

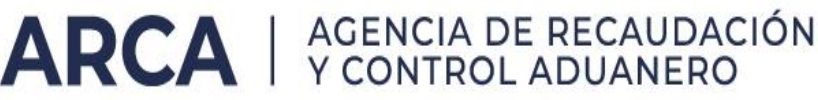

## **Clubes de futbol – Régimen Especial**

#### INTRODUCCIÓN

Conforme a la normativa vigente, Decreto 510/2023 y Resolución General 5439/2023, los empleadores caracterizados con código **113- "Decreto 510/2023-Seg Social-Futbol Profesional"** deberán informar en la declaración jurada F.931 el monto de retribución abonado a personal vinculado a la práctica de la actividad futbolística profesional y amateur alcanzados por la Ley Nº 24.622 (futbolistas, miembros de los cuerpos médicos, técnicos, auxiliares y demás personal vinculado que reviste la categoría de autónomos), en los términos indicados en la presente guía de acuerdo a lo establecido en el artículo 16 de la mencionada Resolución General.

A continuación, se indica la forma de reflejar correctamente en el Cuadro de Datos Complementarios la remuneración bruta de la nómina alcanzada por el Régimen de Trabajadores Autónomos y realizar correctamente el cálculo de aportes y contribuciones de la Seguridad Social. Asimismo, se detalla el impacto del régimen en la exposición de la declaración jurada F931 y su cancelación.

#### IDENTIFICACIÓN EMPLEADORES ALCANZADOS POR EL DEC 510/2023

Los empleadores caracterizados con código **113- "Decreto 510/2023-Seg Social-Futbol Profesional"**, deberán seleccionar el tipo de empleador **8- AFA CLUBES – Régimen Especial** a fin de ser contemplados en la aplicación del régimen.

| Otros: |                                                         |   |
|--------|---------------------------------------------------------|---|
|        | Tipo de<br>Empleador: 8 - AFA CLUBES - Regimen especial | ~ |

#### **REGISTRACIÓN PERSONAL 24.622**

Para una correcta registración del personal de la Ley № 24.622, debe indicarse los siguientes códigos:

Actividad: 30- AFA Régimen especial. Aportante autónomo

Modalidad de Contrato: 29- AFA Régimen especial. Aportante autónomo.

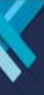

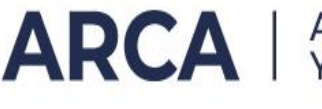

| Perfil de trabajador:   |                                                 |   |
|-------------------------|-------------------------------------------------|---|
| Situación:              |                                                 | * |
| Condición:              |                                                 | ~ |
| Actividad:              | 030 - AFA Regimen especial. Aportante autonomo  | * |
| Modalidad Contratación: | 029 - AFA Regimen especial. Aportante autonomo. | ~ |
| Código de Siniestrado:  |                                                 | ~ |
| Localidad:              |                                                 | * |

El empleador deberá completar el campo "Remuneración Total" (sumatoria de conceptos remunerativos y no remunerativos), con el monto de la retribución bruta que, por todo concepto, se haya abonado al personal alcanzado.

Para que este importe quede correctamente reflejado en la declaración jurada F.931, dentro del "Cuadro de Datos Complementarios", en el campo "Sueldo", corresponderá informar únicamente la renta de referencia establecida por la normativa<sup>1</sup>, a fin de determinar la base de cálculo de los aportes como trabajadores autónomos.

Por otra parte, en el campo "Conceptos No Remunerativos" se consignará la diferencia entre la remuneración bruta y la renta de referencia.

### Ejemplo:

La remuneración bruta percibida por un futbolista de categoría "PRIMERA B" es por todo concepto \$1.000.000.

De acuerdo al CCT 557/09, para un futbolista de esa categoría corresponde un salario mínimo de \$200.000.

<sup>&</sup>lt;sup>1</sup> DECRETO 510/2023. ARTÍCULO 5°. - Establécese la renta de referencia de los futbolistas, miembros de los cuerpos médicos, técnicos y auxiliares, incluidos en el presente decreto en un valor equivalente al salario mínimo estipulado para los y las futbolistas profesionales en el CONVENIO COLECTIVO DE FUTBOLISTAS ARGENTINOS AGREMIADOS N° 557/09 o el que en un futuro lo sustituya, de acuerdo a la división en la que se desempeñen.

Facultase a la SECRETARÍA DE SEGURIDAD SOCIAL del MINISTERIO DE TRABAJO, EMPLEO Y SEGURIDAD SOCIAL a modificar las rentas de referencia establecidas en el presente artículo, cuando así corresponda.

RESOLUCIÓN GENERAL 5439/2023. ARTÍCULO 17°. – (...) Cuando se trate de beneficiarios de prestaciones previsionales, que hayan reingresado a la actividad autónoma y se encuentren obligados a efectuar aportes, se considerará como renta de referencia, la renta imponible mensual, vigente en cada período, para la categoría mínima de revista establecida en el Régimen de Trabajadores Autónomos.

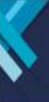

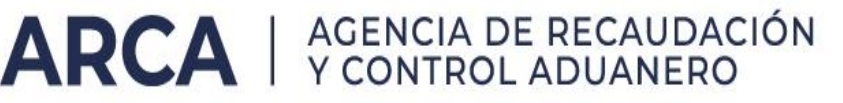

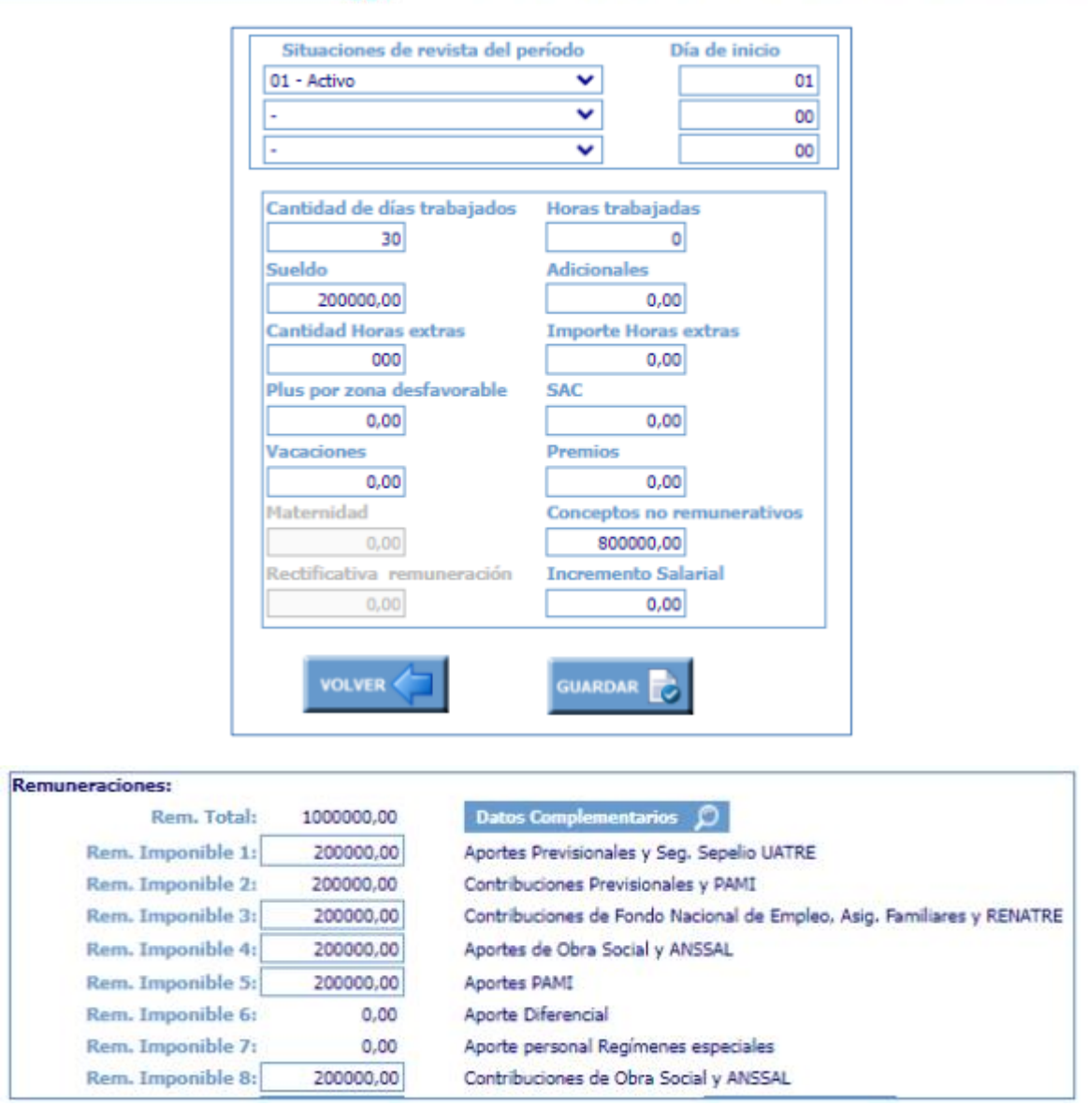

#### IMPACTO EN F.931

A partir del período devengado 11/2023, para aquellos empleadores encuadrados en el tipo de empleador 8-AFA CLUBES – Régimen Especial, el formulario F-931 tendrá un nuevo formato de exposición. Allí se mostrará la apertura de aportes y contribuciones<sup>2</sup> de Seguridad Social exhibiendo por un lado, los importes correspondientes al Fondo Solidario de Redistribución y, por el otro, el resto de los subsistemas.

<sup>&</sup>lt;sup>2</sup> En el caso de la Asociación de Fútbol Argentino, la apertura será solo de contribuciones, en virtud de lo dispuesto por el inciso b. del artículo 1 del Decreto 510/2023. Esta aclaración aplica para el resto de las precisiones de la presente guía en la que se refiera a "aportes y contribuciones"

# ARCA | AGENCIA DE RECAUDACIÓN Y CONTROL ADUANERO

|                                                             |                    |                                                                                                    |                         |                                 | C.U.I.I.             |               |                                         |
|-------------------------------------------------------------|--------------------|----------------------------------------------------------------------------------------------------|-------------------------|---------------------------------|----------------------|---------------|-----------------------------------------|
|                                                             | Declaro que        | los datos con                                                                                                    | signa                   | dos en                          | Mes - Año            | Orig. (0) -   | Rect. (1/9): 0                          |
|                                                             | octo form          | ulario con c                                                                                                    | orroc                   | tos v                           | 11/2023              | Servicios E   | ventuales: No                           |
| 004                                                         | este ionn          | uiano son c                                                                                                    | onec                    | tos y                           | Empleados en nómina: |               | 139                                     |
| 931                                                         | completos y        | y que no se ha                                                                                                    | a om                    | itido ni                        | Suma de Rem, 1:      | 1             | 4,785,756,64                            |
| <b>JJT</b>                                                  | falseado           | información (                                                                                                    | que                     | deba                            | Suma de Rem. 2:      | i             | 9,232,800.00                            |
| Declaración Jurada en                                       | contener es        | sta declaración.                                                                                                    | sien                    | do fiel                         | Suma de Rem, 3t      |               | 9,232,800,00                            |
| Pesos con centavos                                          | ovorcoción d       | o la vordad                                                                                                    |                         |                                 | Suma da Barn, 4:     | <del></del> † | 4 795 756 64                            |
| SUSS                                                        | expresion u        | e la veruau.                                                                                                    |                         |                                 | Europ de Barn Er     |               | A 705 756 6A                            |
|                                                             |                    |                                                                                                    |                         |                                 | Suma de Bam S:       |               | 4.765.750,04                            |
| Anallida y Nombra a Dania C                                 | aciale             |                                                                                                    |                         | Neg                             | Suma de Rem, ol      |               | 0,00                                    |
| Apenido y Nombre o Razon S                                  | ocial.             |                                                                                                    |                         | Verificador:                    | Suma de Kem, 71      |               | 0,00                                    |
|                                                             |                    |                                                                                                    |                         | * Crimbadou                     | Suma de Rem, S:      | î             | 0 232 800 00                            |
|                                                             |                    |                                                                                                    |                         |                                 | Suma de Rem, 9:      |               | 0 562 800 00                            |
|                                                             |                    |                                                                                                    |                         |                                 | Suma de Rem. 10      |               | 202 088 05                              |
|                                                             |                    |                                                                                                    |                         |                                 | pointe de Henri 201  | 1/ 45         | 302.966,90                              |
| L - DECTMEN NACIONAL                                        | DE CECUPIDAD C     | OCTAL                                                                                                    |                         | II - PECIM                      | EN NACTONAL DE       | COPPAS SOC    | TALES                                   |
| al - Total de anortes                                       | DE SEGURIDAD S     | 554 0                                                                                                    | 87.74                   | al - Total de                   | anortes              | COBRAS SOL    | 06 550 58                               |
| a2 - Anortes a favor                                        |                    | 0.04.9                                                                                                    | 0.00                    | a2 - Anortes                    | a favor              |               | 0.00                                    |
| Aportes S.S. FSR                                            |                    | 18 R                                                                                                    | 88,77                   | as Aportes                      | a large              |               | 0,00                                    |
| Aportes S.S. No FSR                                         |                    | 536.0                                                                                                    | 98,97                   |                                 |                      |               |                                         |
| a3 - Aportes S.S. a pagar                                   |                    | 554.98                                                                                                    | \$7,74                  | a3 - Aporte                     | s O.S. a pagar       |               | 96.559,58                               |
|                                                             |                    |                                                                                                    |                         |                                 |                      |               | 100000000000000000000000000000000000000 |
| b - Asignaciones familiares (                               | pagadas            | 172.5                                                                                                    | 0,00                    | b1 - Total de                   | e contribuciones     |               | 302.39B,20                              |
| b1 - Total de contribuciones                                | dae                | 1/3.5                                                                                                    | 44,07                   | 02 - Exceder                    | ntes de contribució  | nes a ravor   | 0,00                                    |
| b2 - Asignaciones compensat<br>b3 - Detracción art 23 Lev 2 | Jas<br>7 541       |                                                                                                    | 0.00                    | Subtota                         | contribuciones O     | S             | 302 308 20                              |
| bo - Denacción art. 25 Ley 2                                | 1011               |                                                                                                    | 0,00                    | Retenci                         | ones                 |               | 0.00                                    |
| Subtotal contribuciones                                     | S.S.               | 173.5                                                                                                    | 44,07                   | Contril                         | buciones O.S. a p    | agar          | 302.398,20                              |
| Contribuciones S.S. FSR                                     | - Decreto 510/23   | 64.9                                                                                                    | 09,80                   |                                 |                      |               |                                         |
| Contribuciones S.S. No F                                    | PSR                | 108.6                                                                                                    | 34,27                   |                                 |                      |               |                                         |
| Retenciones                                                 |                    | 177.54                                                                                                    | 0,00                    |                                 |                      |               |                                         |
| Contribuciones S.S. a                                       | pagar              | 1/3.54                                                                                                    | 14,07                   | DV - VALES                      | ALIMENTADIOS         | CATAC DE A    | LINCHTOP                                |
| Saldo retenciones períor                                    | lo anterior        |                                                                                                    | 0.00                    | Monto                           | ase de cálculo       | CAUNS DE A    | 0.00                                    |
| Retenciones del período                                     | in anterior        | 0.00 Contribu                                                                                                    |                         |                                 | buciones, Vales A    | limentarios   | 0,00                                    |
| Total retenciones                                           |                    | 0,00                                                                                                    |                         | y/o Cajas de Alimentos a pagar  |                      | 0,00          |                                         |
| and construction of the second                              |                    |                                                                                                    |                         | Percep                          | ciones de Vales /    | Aliment.      | 0,00                                    |
| Retenciones aplicadas a                                     | Seguridad Social   |                                                                                                    | 0,00                    |                                 |                      | 0100000-02    |                                         |
| Retenciones aplicadas a                                     | Obra Social        |                                                                                                    | 0,00                    | 0,00 V - RENATRE                |                      |               |                                         |
| Saldo de retenciones a período futuro                       |                    |                                                                                                    | 0,00                    | 00 Total Contribuciones RENATRE |                      | ENATRE        | 0,00                                    |
|                                                             |                    |                                                                                                    |                         | Total a                         | eg. Sepello UATI     | ν.            | 0,00                                    |
| VI - LEY DE RIESGOS DE                                      | TRABAJO            |                                                                                                    |                         | VII - SEGU                      | RO DE VIDA           |               |                                         |
| Cantidad de CUILES con                                      | ART                | 142 14                                                                                                    | 12.00                   | Cuiles o                        | /S.C.V.O Prima       |               | 0 - 0,00                                |
| Remun, con ART                                              |                    | 0 551 800 00 05 51                                                                                                    | 18.00                   | Costo E                         | misión:              |               | 0.00                                    |
| I B T total a pagar                                         |                    | 9.551.000,00 95.55                                                                                                    | 0,00                    | SCV                             | Da Dagar             |               | 0.00                                    |
| Life i total a pagai                                        |                    | 33.00                                                                                                    | 10,00                   | 3.0.4.4                         | 7. a rayan.          |               | 0,00                                    |
| Ley 25.922 Encuadre: 1                                      | lo Corresponde     |                                                                                                    |                         | Porcent                         | aje: 0,00            |               | Resultado:                              |
| Lev 27.430 - Monto Tota                                     | Detraido: 21.011.0 | 04                                                                                                    |                         |                                 |                      |               | 0,00                                    |
|                                                             | V                  | III - MONTOS Q                                                                                                    | UE S                    | E INGRES                        | AN                   |               |                                         |
| 351 - Contribuciones de Seou                                | uridad Social      | 0,00                                                                                                    | 302                     | - Aportes de                    | Obra Social          |               | 96.559,58                               |
| 351 - Contribuciones S.S. FS                                | R                  | 64,909,80                                                                                                    | 351                     | - Contribució                   | mes S.S. No FSR      |               | 0.00                                    |
| 301 - Aportes de Seguridad                                  | Social             | 0.00                                                                                                    | 270                     | - Vales Alim                    | entarios/Calas de al | imentos       | 0.00                                    |
| 301 - Anortes SC ECR                                        | 6360))             | 18 899 77                                                                                                    | 701                     | - Anortes SC                    | No FSR               | 0/10/00000    | 0,00                                    |
| 360 - Contribuciones BENIAT                                 | E                  | 10.000,77                                                                                                    | 212                     | I D T                           | 110 1 515            |               | 05 660 00                               |
| 300 - Contribuciones RENATI                                 | C.                 | 0,00                                                                                                    | 312                     | - LIKEL                         |                      |               | 95.000,00                               |
| 352 - Contribuciones de Obra                                | a Social           | 302.398,20                                                                                                    | 028                     | - Seguro Co                     | ectivo de Vida Obli  | gatorio       | 0,00                                    |
| 935 - Seg. Sepelio UATRE                                    |                    | 0,00                                                                                                    |                         |                                 |                      |               |                                         |
| Forma de Pago: Efectivo                                     |                    |                                                                                                    |                         |                                 |                      |               |                                         |
|                                                             |                    | - 1m                                                                                                    | in the second           |                                 |                      |               |                                         |
|                                                             |                    | and the second second se | and a local division of |                                 |                      |               |                                         |
|                                                             |                    | and the second second se | and the second          |                                 |                      |               |                                         |

-

Vale aclarar que, independientemente del cálculo de **aportes y contribuciones No FSR**, el traslado a "VIII – MONTOS QUE SE INGRESAN" es 0,00, dado que estos conceptos son cancelables mediante el régimen especial de percepción, retención y/o autorretención, definidos en el artículo 1 del Decreto 510/2023.

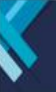

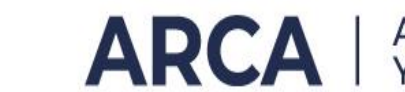

### **GENERACIÓN VEP**

Al contrario de lo indicado en el párrafo anterior, por los aportes y contribuciones FSR no alcanzados por el régimen especial, el empleador deberá realizar el pago.

A tal fin, se deberá generar el VEP normalmente para todos los impuestos a abonar, excepto el 301- Aportes de Seguridad Social y el 351-Contribuciones de Seguridad Social.

Luego, generar un VEP adicional dentro del servicio 'Presentación de DDJJ y Pagos' - Grupo de Tipos de Pagos 'OTROS PAGOS (Seleccionando Impuesto)' - Tipo de Pago "ARCA - OTROS PAGOS'.

De esta forma podrá seleccionar los siguientes "Impuesto-Concepto-Subconcepto": '301-780-019' y '351-780-019', con los importes calculados por el aplicativo correspondientes a los Aportes FSR – Decreto 510/23 y Contribuciones FSR – Decreto 510/23, respectivamente:

1) Para generar el VEP se deberá ingresar al servicio con clave fiscal "Presentación de DD JJ y Pagos".

| ARCA   AGENCIA DE RE                                           | CAUDACIÓN<br>JANERO                                                                                                    |                                                                                                    |                                                                                                    | 9                                                          |
|----------------------------------------------------------------|----------------------------------------------------------------------------------------------------|----------------------------------------------------------------------------------------------------|----------------------------------------------------------------------------------------------------|------------------------------------------------------------|
| Solicitud de Cuit                                              | Presentaci<br>Digitales                                                                                                    | ones 🏼 🚰 A                                                                                                    | Administrador de elaciones                                                                                                    | Domicilio Fiscal<br>Electrónico<br>No tenés notificaciones |
| ¿Qué necesitás?   Buscá                                        | trámites y servicios                                                                                                    |                                                                                                    |                                                                                                    | Q                                                          |
| Servicios   Más uti<br>Presentación de DDJJ<br>y Pagos         | Domicilio Fiscal<br>Electrónico                                                                                                    | Sistema registral                                                                                                    | Presentación de DDJJ<br>y Pagos                                                                                                    | Ver todos                                                  |
| Presentación de DDJJ<br>y Pagos                                | Domicilio Fiscal<br>Electrónico                                                                                                    | Sistema registral                                                                                                    | Presentación de DDJJ<br>y Pagos                                                                                                    | Ver todos                                                  |
| > Formulario juramento                                         |                                                                                                    |                                                                                                    |                                                                                                    |                                                            |
|                                                                |                                                                                                    |                                                                                                    |                                                                                                    |                                                            |
| Declaro que l<br>Declaración J<br>Control Adua<br>dispuesto po | a de recordación y contra<br>os datos a transmitir son correr<br>lurada, utilizando el programa a<br>nero, sin omitir ni falsear dato a<br>rel Artículo 28 del Decreto Nº 1 | cto y completos, y que he co<br>plicativo (software) entregad<br>Ilguno que deba contener, sie<br>397/79 texto sustituido por e | nfeccionado el archivo digital en<br>o y aprobado por la Agencia de R<br>ndo fiel expresión de la verdad co<br>l artículo 1º de su similar Nº 658 | carácter de<br>lecaudación y<br>onforme lo<br>/02.         |
|                                                                |                                                                                                    |                                                                                                    | Cance                                                                                                    | lar Aceptar                                                |

2) Luego, se deberá seleccionar la opción "NUEVO VEP" ubicada en el margen izquierdo de la página, bajo el título "Pagos".

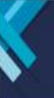

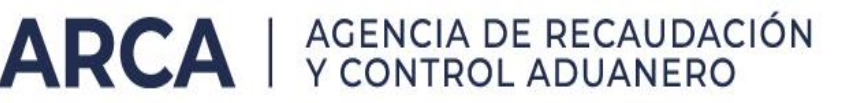

| Pagos                  |
|------------------------|
| Nuevo <u>V</u> EP      |
| VEP desde Deuda        |
| VEP desde Vencimientos |
| VEP desde Archivo      |

3) Allí, se deberá ingresar la CUIT de la Persona Jurídica seleccionando la opción "Ingrese una CUIT", seguido de:

Organismo Recaudador: "ARCA"

Grupo de Tipo de Pagos: "OTROS PAGOS"

Tipo de Pago: "ARCA – OTROS PAGOS"

| Nuevo VEP                            |   |   |
|--------------------------------------|---|---|
| CUIT/CUIL                            |   |   |
|                                      | × | ~ |
| Organismo Recaudador                 |   |   |
| ARCA                                 | × | ~ |
| Grupos de Tipos de Pagos             |   |   |
| OTROS PAGOS (Seleccionando Impuesto) | × | ~ |
| Tipo de Pago                         |   |   |
| ARCA - OTROS PAGOS                   | × | ~ |
| Siguiente                            |   |   |

Una vez completados los campos se deberá presionar el botón "Siguiente".

4) En la segunda pantalla se deberá ingresar los datos de Impuesto, Concepto y Subconcepto. Consignando para APORTES de SEG SOCIAL:

Impuesto: "Empleador-Aportes Seg. Social

(301)" Concepto: "SS FSR - Decreto 510/23

(780)" Subconcepto: "Obligación

Mensual/Anual (19)"

Finalizada la carga de datos se deberá presionar "Siguiente".

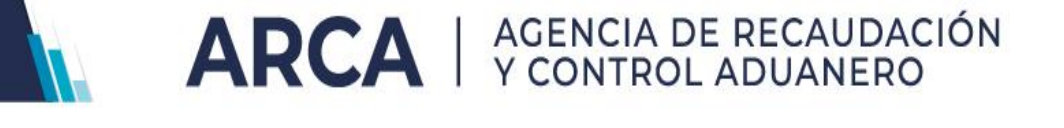

- 5) En la tercera pantalla se deberá completar con el periodo fiscal "Mes", "Año" y el importe de Aportes de Seg Social.
- 6) Finalmente se deberá presionar "Siguiente" y seleccionar la Entidad de Pago para generar el VEP.
- 7) Para las CONTRIBUCIONES de SEG SOCIAL se deberá ingresar (una vez realizados los primeros 3 pasos para generar un Nuevo VEP):

Impuesto: "Contribuciones Seg. Social (351)"

Concepto: "SS FSR - Decreto 510/23 (780)"

Subconcepto: "Obligación Mensual/Anual (19)"

| Nuevo VEP                                      |                                          |      |  |
|------------------------------------------------|------------------------------------------|------|--|
| CUIT                                           | TIPO DE PAGO<br>ARCA- OTROS PAGOS (F800) | 800) |  |
| Seleccione un Impuesto, Concepto y Subconcepto |                                          |      |  |
| Impuesto                                       |                                          |      |  |
| CONTRIBUCIONES SEG. SOCIAL (351)               | × •                                      |      |  |
| Concepto                                       |                                          |      |  |
| SS FSR - DECRETO 510/23(780)                   | × •                                      |      |  |
| Subconcepto                                    |                                          |      |  |
| OBLIGACION MENSUAL/ANUAL(19)                   | × •                                      |      |  |
| Anterior Siguiente                             |                                          |      |  |

| CUIT                      | TIPO DE PAGO<br>AR CA- OTROS PAGOS (F800) | CONCEPTO<br>SS FSR - DECRETO 510/23 (780) | SUBCONCEPTO<br>OBLIGACION MENSUAL/ANUAL (19) |
|---------------------------|-------------------------------------------|-------------------------------------------|----------------------------------------------|
| ERIODO FISCAL Mes         |                                           |                                           |                                              |
| 11                        |                                           |                                           |                                              |
| erze 1 y 12 )             |                                           |                                           |                                              |
| ERIODO FISCAL Año         |                                           |                                           |                                              |
| 2023                      |                                           | ÷                                         |                                              |
| erare 11/2023 y 11/2023 ) |                                           |                                           |                                              |
| ONTRIBUCIONES SEG. SOCIA  | L (351)                                   |                                           |                                              |
| 64009,80                  |                                           |                                           |                                              |
| ninimo 8.01.)             |                                           |                                           |                                              |
| Antonios - Cinulante      |                                           |                                           |                                              |

8) Una vez más, por este VEP se deberá presionar "Siguiente" y seleccionar la Entidad de Pago.

Tratándose de Clubes y sus establecimientos educativos se generarán, entonces, hasta 3 VEPs por período (General, Aportes FSR y Contribuciones FSR), mientras que de tratarse de la AFA se generarán hasta 2 VEPs (General y Contribuciones FSR).